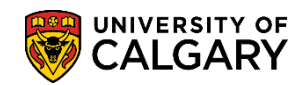

## **Override Maximum Unit Load**

SA - Registration

The following is how to change the maximum allowed units a student can register in for a specific term. This process would be used when a student is granted permission to take additional course(s) beyond the normal maximum number for a given term (e.g. increasing units from 18 to 21) or when a student is restricted to less than the normal limit of courses allowed in a term. Additional navigation to this component includes:

Records and Enrollment > Student Term Information > Term Activate a Student

Note: For FOIP reasons some information has been removed.

- 1. Click the Academic Advisement link.
- 2. Click the Academic Advising Summary link. Academic Advising Summary
- Enter the student ID number and select the applicable Maxi Term. Click the Look up Maxi Term button.
- 4. Enter the desired Term (e.g. 2147 Fall 2014) and press Lookup.

| Look Up N                        | laxi Term  |                                        |              |      | × |
|----------------------------------|------------|----------------------------------------|--------------|------|---|
| Academic In                      | stitution: |                                        | UCALG        | Help | ^ |
| Term:                            | I          | begins with 🚿                          | 2147         | ×    |   |
| Maxi Term:                       | Γ          | begins with N                          | , <u> </u>   |      |   |
|                                  | L          | -                                      |              |      |   |
| Look Up                          | Clear      | Cancel                                 | Basic Lookup |      |   |
| Search Re                        | sults      |                                        | -            |      |   |
| View 100 Fi                      | rst 🕢 1-20 | 9 of 209 🕟 🛚                           | ast          |      |   |
| Term                             | Maxi Term  |                                        |              |      |   |
| 0517                             | 0517       |                                        |              |      |   |
| 0537                             | 0537       |                                        |              |      |   |
| 0597                             | 0597       |                                        |              |      |   |
| 0617                             | 0617       |                                        |              |      |   |
| 0623                             | 0623       |                                        | _            |      |   |
|                                  | 0627       | ~~~~~~~~~~~~~~~~~~~~~~~~~~~~~~~~~~~~~~ | m            |      |   |
| Click the <b>Look Up</b> button. |            |                                        |              |      |   |

## **Override Maximum Unit Load**

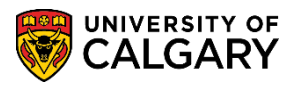

5. The associated Maxi Term will display (e.g. 2151 for Winter 2015) Click the **2147 link**.

| Look Up Maxi Terr                | ×                   |        |  |  |  |
|----------------------------------|---------------------|--------|--|--|--|
| Academic Institution:            | •                   |        |  |  |  |
| Term:                            | begins with 🗸 2147  |        |  |  |  |
| Maxi Term:                       | begins with 🗸       |        |  |  |  |
|                                  |                     |        |  |  |  |
| Look Up Clear                    | Cancel Basic Lookup |        |  |  |  |
| Search Results                   |                     |        |  |  |  |
| View 100 First () 1 of 1 () Last |                     |        |  |  |  |
| Term Maxi Term                   |                     | $\sim$ |  |  |  |
| <u>×146</u> 2151                 |                     | >      |  |  |  |
|                                  |                     |        |  |  |  |

6. Once the student ID number and the applicable Maxi Term are entered, press Enter or Search. Click the **Search** button.

Search

| Academic Advising Summary                                                                     |                                                                         |  |  |  |
|-----------------------------------------------------------------------------------------------|-------------------------------------------------------------------------|--|--|--|
| Enter any information you have and click Search. Leave fields blank for a list of all values. |                                                                         |  |  |  |
| Find an Existing Value                                                                        |                                                                         |  |  |  |
| Search Criteria                                                                               |                                                                         |  |  |  |
| ID:<br>Maxi Term:<br>Academic Career:<br>Last Name:<br>First Name:                            | begins with V<br>begins with V<br>= V<br>begins with V<br>begins with V |  |  |  |
| Search Clear Basic Search 🖓 Save Search Criteria                                              |                                                                         |  |  |  |

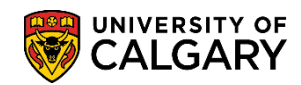

7. From Student Record Summary, click the **Open** list.

| Student Record Summary                          | Term Summary                                                                | Record Summary Overrides  | Full Course History | DegNav - Defined Words   | DegNav - Renames     |              |  |
|-------------------------------------------------|-----------------------------------------------------------------------------|---------------------------|---------------------|--------------------------|----------------------|--------------|--|
| Student Record Summary                          |                                                                             |                           |                     |                          |                      |              |  |
| Institution: UCALG University of Calgary        |                                                                             |                           |                     |                          |                      |              |  |
| Career: Undergrad Undergrad Undergrad Undergrad | Career: Undergrad Undergraduate Programs Maxi Term: Fall 2014 / Winter 2015 |                           |                     |                          |                      |              |  |
| ID:                                             | ID: Reset Cum Statistics: Obey Reset: Y                                     |                           |                     |                          |                      |              |  |
| Academic Group: 🔍 🦂                             | Academic Group: AR Faculty of Arts Refresh Print Open: Go                   |                           |                     |                          |                      |              |  |
| Term Information                                |                                                                             |                           |                     |                          |                      |              |  |
|                                                 | Fall 2014                                                                   | In-progress A             | рр                  | Winter 20                | 15 🗌 In-j            | progress App |  |
| Program A J Degree-Pla                          | n Primary-Plan C                                                            | Plans / Subplans Adm St F | Req Program A J     | Degree-Plan Primary-Plan | C Plans / Subplans / | Adm St Req   |  |
| ARBCH N BCS-DEG                                 |                                                                             | F14 A F                   | 14 ARBCH N          | BCS-DEG                  |                      | F14 A F14    |  |
|                                                 |                                                                             |                           |                     |                          |                      |              |  |

8. Scroll down to Term Activation and click the Term Activation list item.

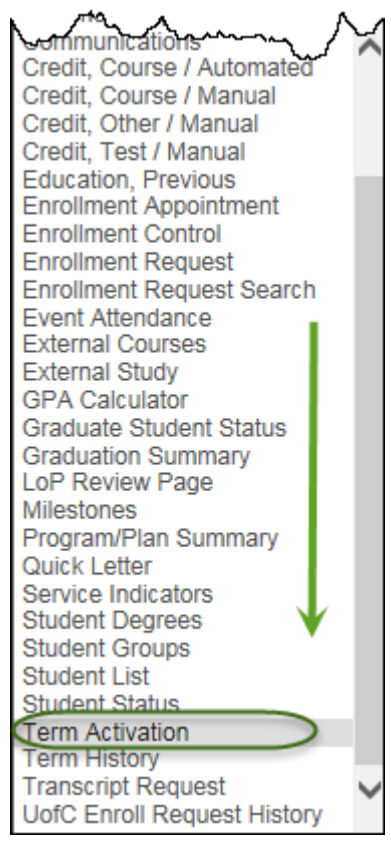

- 9. Click the **Go** button.
- 10. Click the **Enrollment Limit** tab.

Enrollment Limit

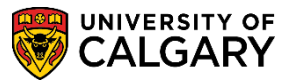

11. Click "View All" to find the row for the term(s) in which you wish to change the maximum unit load. Click **View All**.

| Term   | n <u>A</u> ctivation Enrollment Limi      | t Student Session Terms In Re                                                                                                    | esidence Term Contr | rol Dates Exte  | ernal St <u>u</u> dy    |
|--------|-------------------------------------------|----------------------------------------------------------------------------------------------------|---------------------|-----------------|-------------------------|
|        |                                           |                                                                                                    | 0                   | <u> </u>        |                         |
|        |                                           |                                                                                                    |                     | Find   View All | First 🕙 1 of 1 🕑 Last   |
| A      | cademic Career:                           | Undergraduate Programs                                                                                                    |                     |                 |                         |
|        |                                           |                                                                                                    | (F                  | Find   View All | First 🕙 1 of 2 🕑 Last 🔵 |
| A      | Academic Institution:                     | University of Calgary                                                                                                    |                     |                 | + -                     |
| μ<br>V | man and and and and and and and and and a | - Marine - Marine - M |                     |                 | man                     |

12. Click the **Override Unit Limits** option.

Override Unit Limits:

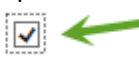

13. The existing units display (e.g. 18). In order to change them by increments of 3 just type the amount in the Max Total Units and Max No GPA Units.

| Term Activation Enrollment Lim | it Student Session Terms In Residence | e Term Control Dates External Study   |
|--------------------------------|---------------------------------------|---------------------------------------|
|                                |                                       |                                       |
|                                |                                       | Find   View All First 🕚 1 of 1 🕑 Last |
| Academic Career:               | Undergraduate Programs                |                                       |
|                                |                                       | Find   View All First 🕙 1 of 2 🕑 Last |
| Academic Institution:          | University of Calgary                 | + -                                   |
| Term:                          | W15 Units                             |                                       |
| Primary Academic Program:      | Arts Bachelor                         |                                       |
| Academic Group of Advisor:     | AR                                    |                                       |
| *Approved Academic Load:       | Full-Time V                           |                                       |
| Override Unit Limits:          |                                       |                                       |
| Max Total Units:               | 18.00 Max Audit Units:                | 18.00                                 |
| Max No GPA Units:              | 18.00 Max Wait List Units             | 6.00                                  |
| Min Total Units:               | Max Total Courses                     | :                                     |

14. Enter the desired information into the **Max Total Units** field (e.g. 21) and the desired information into the **Max No GPA Units** field (e.g. 21).

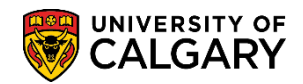

15. Once the increments have been changed press Save to record the change. Click the **Save** button.

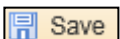

| *Approverneademiccod:                                                                                                    | m                    | $\sim$ |  |  |  |
|----------------------------------------------------------------------------------------------------|----------------------|--------|--|--|--|
| Override Unit Limits:                                                                                                    |                      |        |  |  |  |
| Max Total Units: 21                                                                                                    | Max Audit Units:     | 18.00  |  |  |  |
| Max No GPA Units: 21                                                                                                    | Max Wait List Units: | 6.00   |  |  |  |
| Min Total Units:                                                                                                    | Max Total Courses:   |        |  |  |  |
| Image: Save return to Search Image: Notify   Image: Save return to Search Image: Notify   Image: Save return to Search Image: Notify   Image: Save return to Search Image: Save return to Search   Image: Save return to Search Image: Save return to Search   Image: Save return to Search Image: Save return to Search   Image: Save return to Search Image: Save return to Search   Image: Save return to Search Image: Save return to Search   Image: Save return to Search Image: Save return to Search   Image: Save return to Search Image: Save return to Search   Image: Save return to Search Image: Save return to Search   Image: Save return to Search Image: Save return to Search   Image: Save return to Search Image: Save return to Search   Image: Save return to Search Image: Save return to Search   Image: Save return to Search Image: Save return to Search   Image: Save return to Save return to Save return t |                      |        |  |  |  |

For the corresponding online learning, consult www.ucalgary.ca/ittraining **End of Procedure.**